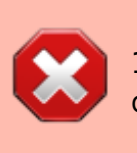

12/04/2019 : This feature is currently not present in the current mSupply Mobile App but will come soon.

# 17.03. mSupply Mobile Demo

We now have a server setup for users to try out the mSupply mobile module.

Firstly Download and install Mobile App from here : Mobile App

The mSupply Mobile demo site is now hosted on : https://demo.msupply.org

# 

#### **Request a Demo Store**

After starting mSupply mobile on the Android tablet, you will see a screen like above for the first time. Click on the "Request a Demo Store" button to request a credential for the new store.

# Enter your details

|                      | mSupply                                                                                    |                   |
|----------------------|--------------------------------------------------------------------------------------------|-------------------|
| Your email will be u | Request a demo store.<br>used for verification purposes and for<br>your demo store expires | notification when |
| User Name            |                                                                                            |                   |
| E-mail Address       |                                                                                            |                   |
| Password             |                                                                                            |                   |
| Please re-enter pas  | sword                                                                                      |                   |
|                      |                                                                                            |                   |

On the above screen you are expected to a unique user name, a valid e-mail address and password. Please note down the password as this will be needed later.

• For user name : If your same is James Brown , you could choose to type JamesBrown or BrownJames

If you have successfully entered the details then you will see a screen as below.

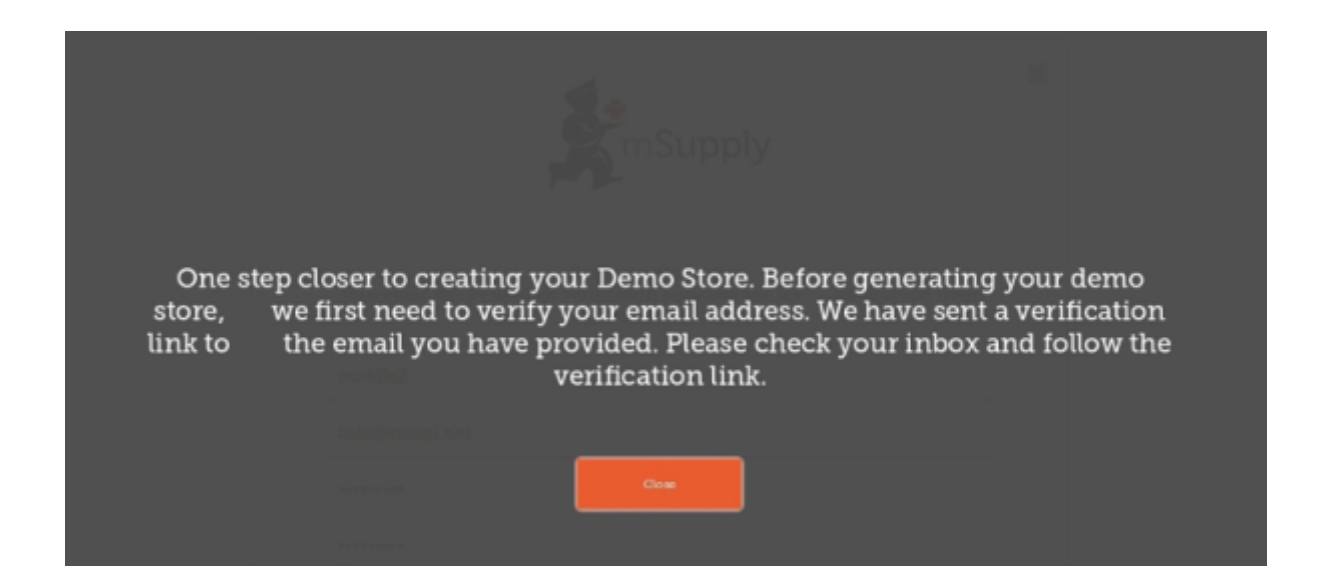

#### **Check your e-mail**

The mSupply Demo server will e-mail you and expect you to click the link to activate your Mobile store.

| Demo Store Site request activation                                                                                                    |
|----------------------------------------------------------------------------------------------------|
| To: sussol info,                                                                                                    |
| Reply-To.                                                                                                    |
| Hi r<br>Thank you for requesting a Demo Store Site with mSupply.<br>This email is to confirm that you have submitted the correct email.<br>Please click the link below, upon which we would build a store and send you another email with proper credentials. |
| https://demo.msupply.org/api/v4/mobile/activateDemo                                                                                                    |

Please check your junk e-mail if you do not see the e-mail.

# **Setup your Mobile Store**

You should now be able to setup your store.

- Your store name will be in the format : UserName\_store, so depending on what you typed, it could be "JamesBrown\_store". Note that the demo server adds the "\_store" to signify store setup.
- The password for the store credential will be in the format : "JamesBrown\_store\_Site", that is if you typed "JamesBrown" as username. Note the capital letter in the text "Site".
- The URL must be : https://demo.msupply.org

| Supply                   |
|--------------------------|
| https://demo.msupply.org |
| mobile2_store            |
|                          |
| E ⇒                      |
| Initiatising             |
| Request a Demo Store     |
| v2.2.0-rc0               |

If the credential of your mobile store has been entered properly then your table will start to retrieve data from Demo server. Please wait until the procedure is finished. We expect this to take no more than 5 minutes.

#### Login as a User

You may login as a user once the store setup has been completed. You will be shown a login window.

- This time the User name is what you initially typed. So just UserName. In our case it may be "JamesBrown"
- Password is what you originally typed when requesting for a Demo site.

|    |          | mSupply       |  |
|----|----------|---------------|--|
| U  | ser Name | mobile2_store |  |
| Pa | ssword   |               |  |
|    |          | T - min       |  |

Good Luck and now carry out a stock take and start pretending to be a store.

Previous: 17.02 Setting up mSupply Mobile | | Next: 18. Remote User Web Interface

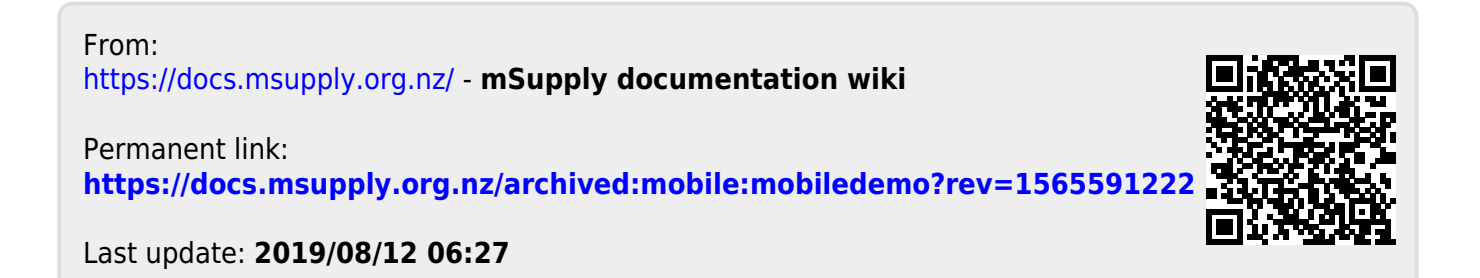